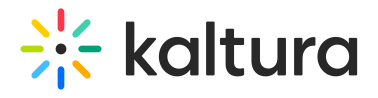

## **Connecting InPlayer and Kaltura**

Last Modified on 04/19/2022 4:13 pm IDT

1. Login to your InPlayer dashboard.

| Analytics |                    |                          |                            | 📘 Kaltura -              |  |
|-----------|--------------------|--------------------------|----------------------------|--------------------------|--|
|           | 1W 2W 1M 6M 1Y ALL |                          |                            | 02/27/2020 to 03/27/2020 |  |
| REV       | /ENUE              | AUDIENCE                 | PAYMENTS                   | SUBSCRIPTIONS            |  |
|           | <mark>و</mark> بر  |                          | ر در                       |                          |  |
| •         |                    |                          |                            | 0 canceled               |  |
|           |                    | Main                     | Advanced                   |                          |  |
| _         |                    |                          |                            |                          |  |
|           |                    | There is no available of | data for this time period. |                          |  |
|           |                    |                          |                            |                          |  |
|           |                    |                          |                            |                          |  |
|           |                    |                          |                            |                          |  |
|           |                    |                          |                            |                          |  |
|           |                    |                          |                            |                          |  |
|           |                    |                          |                            |                          |  |
|           |                    |                          |                            |                          |  |
|           |                    |                          |                            |                          |  |
| 1         |                    |                          |                            |                          |  |

2. Click on the Settings button on the left side of your screen.

| \$\$                             |  |
|----------------------------------|--|
| The Social Auth screen displays. |  |
| Auth Branding Integrations       |  |

| ~ | uun branding integrations               |                                |                             |                                |                                 |            | Kaltura - |
|---|-----------------------------------------|--------------------------------|-----------------------------|--------------------------------|---------------------------------|------------|-----------|
|   | Social Auth<br>OAuth & SSO              | Social Auth                    |                             |                                |                                 |            |           |
|   | Concurrent Sessions<br>Geo Restrictions | Using the Social Auth Setup y  | you can manage the social   | platforms that end-users can   | use to login/register on your s | ystem.     |           |
|   | Domain Restrictions                     | By default the InPlayer social | applications are used for a | uthentication. Optionally, you | can specify your own by click   | ing Setup. |           |
|   | Custom Fields                           | Facebook                       |                             | Twitter                        |                                 | Google     |           |
|   | Age Restrictions                        |                                | Setup                       |                                | Setup                           |            | Setup     |
|   |                                         |                                |                             |                                |                                 |            |           |
|   |                                         |                                |                             |                                |                                 |            |           |
|   |                                         |                                |                             |                                |                                 |            |           |
|   |                                         |                                |                             |                                |                                 |            |           |
|   |                                         |                                |                             |                                |                                 |            |           |
|   |                                         |                                |                             |                                |                                 |            |           |
|   |                                         |                                |                             |                                |                                 |            |           |
|   |                                         |                                |                             |                                |                                 |            |           |
|   |                                         |                                |                             |                                |                                 |            |           |
|   |                                         |                                |                             |                                |                                 |            |           |
|   |                                         |                                |                             |                                |                                 |            |           |
|   |                                         |                                |                             |                                |                                 |            |           |

3. Click on the Integrations tab. The OVP Integrations screen displays.

## 🔆 kaltura

| Auth Branding Integrations           |                                |                                                                                                    |                                               | 📘 Kaltura - Jennifer 🗸 |  |  |  |
|--------------------------------------|--------------------------------|----------------------------------------------------------------------------------------------------|-----------------------------------------------|------------------------|--|--|--|
| OVP Integrations In-App Integrations | OVP Integratio                 | OVP Integrations                                                                                                    |                                               |                        |  |  |  |
| e<br>11<br>88                        | <b>live</b> stream             | brightcove                                                                                                    | <b>柴</b><br>KALTURA                           |                        |  |  |  |
| 8                                    | JWPLAYER                       | <b>Obrick</b><br>PART OF <b>(</b> <sup>7</sup> ip only                                                                        |                                               |                        |  |  |  |
|                                      | SPanopto <sup>-</sup>          | Dacast //*                                                                                                    | amazon<br>cloudfront                          |                        |  |  |  |
|                                      | sp <b>o</b> rt <b>radar</b>    | sport <mark>1</mark>                                                                                                    | StreamAMG                                     |                        |  |  |  |
|                                      |                                |                                                                                                    |                                               |                        |  |  |  |
| 3                                    | InPlayer is a registered trade | Privacy Terms Cookies DMCA<br>Copyright © 2020, InPlayer Ltd, All rights rese<br>mark of InPlayer Ltd, Other names may be tra | erved.<br>demarks of their respective owners. |                        |  |  |  |

4. Click on Kaltura. The Connect to your account screen displays.

|    | Auth Branding Integrations              |                      |      |
|----|-----------------------------------------|----------------------|------|
| ш  | Ovp Integrations<br>In-App Integrations | Ovp Integrations     |      |
| ð  |                                         | Connect your account |      |
| RR |                                         | Admin Secret         |      |
|    |                                         |                      | -    |
| A  |                                         | s                    | Save |
| \$ |                                         |                      |      |
|    |                                         |                      |      |
|    |                                         |                      |      |
|    |                                         |                      |      |

5. Type your Admin Secret in the Admin Secret field.

To find your Admin Secret, login to your Kaltura Management Console (KMC) and go to the Settings > Integration Settings tab. The Administrator Secret is the Admin Secret.

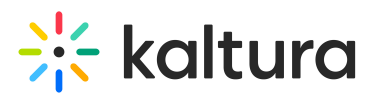

| 送 CON |                                                                                  |                           |                       |                  |                         |                                                                        |                                                          | CREATE                                   |                   | ٢      | 2 | ?   |  |
|-------|----------------------------------------------------------------------------------|---------------------------|-----------------------|------------------|-------------------------|------------------------------------------------------------------------|----------------------------------------------------------|------------------------------------------|-------------------|--------|---|-----|--|
| ACC   | OUNT SETTINGS                                                                    | INTEGRATION SETTINGS      | ACCESS CONTROL        | TRANSCODING SETT | TINGS CI                | JSTOM DATA                                                             | MY USER SETTIN                                           | gs acco                                  | UNT INFORM        | NATION |   |     |  |
|       | Account Info<br>Partner ID<br>Sub Partner ID<br>Administrator Sec<br>User Secret | ret                       |                       |                  | En<br>To a<br>API<br>Sa | titlement (<br>dd Entitlemer<br>Default Ent<br>dd Entitlement<br>mples | At Settings for cate titlement enforce titlement enforce | gories, click'<br>ment disabl<br>demoenv | Add Entitle<br>ed | menť.  |   | ••• |  |
|       | Notifications<br>Contact your Kal                                                | tura Representative to se | et up Notification Se | ttings.          | Inl                     | Player<br>1152-root                                                    |                                                          | demoenv<br>demoenv                       |                   |        | • | ••• |  |

## 6. Click Save.